## How to create a new account in Easyspeak

| 1. go to                            | Toastmasters Europe - Continental Europe                                                                                                    |
|-------------------------------------|----------------------------------------------------------------------------------------------------|
| www.tmclub.eu                       |                                                                                                    |
| With the globe at the               | Home * Go to * Help Options * Register Log in                                                                                                    |
| top you can switch                  | Welcome to our District                                                                                                    |
| languages (e.g. English,<br>German) | Passwordi I compare the member me Log in I forgot my password Out you can regater for FREE Nou've come to the right place. Since 1924, Toastmasters International has helped more than 4 million people just like to us, from around the world, become more confident speakers and leadership development, with more than 34,000 members in over 15,900 clubs in 142 countries. This network of clubs and their learn-by-doing programmer are sure to help you improve. Totamasters International is a world leader in communication and leadership development, with more than 34,000 members in over 15,900 clubs in 142 countries. This network of clubs and their learn-by-doing programmer are sure to help you improve. Totamasters will give you the skills and confidence you need to express yourself effectively in any situation. Whether you are a professional, student, stav-at-home parent or retiref, Toastmasters is the most efficient, enjoyable and affordable way of gaining great communication skills. You'll learn how to: • organisation • Site Navigation Site ta District Void are a professional, student, stav-at-home parent or pretiref, Toastmasters is the most efficient, enjoyable and affordable way of gaining great communication skills. You'll learn how to: • organisation • Site Navigation Site ta District Visit our next meeting - guests are most welcome. You won't regret it! |
| 2. A new account can                |                                                                                                    |
| be created with:                    | Username:                                                                                                    |
| Don't have an account               | Password:                                                                                                    |
| yet? You can <u>register</u>        |                                                                                                    |
| for FREE                            |                                                                                                    |
|                                     | Log in                                                                                                    |
|                                     | I forgot my password                                                                                                    |
|                                     | Don't have an account yet?                                                                                                    |
|                                     | You can register for FREE                                                                                                    |
| 2 Agree to the                      |                                                                                                    |
| Registration Agreement              | Toastmasters Europe - Continental Europe - Registration Agreement Terms While the administrators and moderators of this site will attempt to remove or edit any generally objectionable material as guickly as                                                                                                    |
| Terms                               | possible, it is impossible to review every message. Therefore you acknowledge that all posts made to this website express the views and opinions of the author and not the administrators, moderators or webmaster (except for posts by these people) and hence will not be held lable.                                                                                                    |
|                                     | You agree not to post any abusive, obscene, vulgar, slanderous, hateful, threatening, sexually-oriented or any other material that may<br>violate any applicable laws. Doing so may lead to you being immediately and permanently banned (and your service provider being<br>informed). The IP address of all posts is recorded to all on enforcing these conditions.                                                                                                    |
|                                     | You agree that the webmaster, administrator and moderators of this forum have the right to remove, edit, move or close any topic at<br>any time should they see fit.<br>You confirm that you have read and consent to the Terms and Conditions for use of this site, which are available through the link at the<br>foot of the page.                                                                                                    |
|                                     | We record information about you and your participation in Toastmasters and provide the facilities to enable you and the Toastmasters<br>organisation to record, plan and manage your progress through the Toastmasters educational program. You consent that this<br>information be recorded and confirm that you will review the privacy choices in your personal profile. You may exercise your "Right to                                                                                                    |
|                                     | be forgotten" at any time by selecting that option in your personal profile.<br>Our Privacy policy is always available through the link at the foot of every page.<br>By dicking Register below you agree to be bound by these conditions.                                                                                                    |
|                                     | I Agree to these terms                                                                                                    |
|                                     | I do not agree to these terms                                                                                                    |
| 4. Enter Username, E-               | My User Profile                                                                                                    |
| Password                            | Save Reset                                                                                                    |
|                                     | Registration Personal Preferences                                                                                                    |
| The Username may not                |                                                                                                    |
| Contain your complete               | Items marked with a * are required unless stated otherwise.                                                                                                    |
| should also not be a                | Username * MaxMus<br>To protect privacy you may not use the full Family Name as part of the username                                                                                                    |
| fancy name. Our usual               | E-mail address * MaxMustermann@gmx.de                                                                                                    |
| rule is                             | Password *                                                                                                    |
| FirstnameFam                        | Confirm password *                                                                                                    |
| so First name followed              |                                                                                                    |
| of the Family Name.                 |                                                                                                    |
| ,                                   |                                                                                                    |

| 5. In the tab "Personal" |                                                                                                    |
|--------------------------|----------------------------------------------------------------------------------------------------|
| please complete Profile  | Profile Information                                                                                                    |
| Information              | Last other change: No record                                                                                                    |
|                          | This information will be publicly viewable (but you may restrict who can see phone numbers and your name)                                                |
| Please enter your First  | First or given Name * Max                                                                                                    |
| Name your Family         | Family Name *  Mustermann                                                                                                    |
| Name and your Mobile-    | Location                                                                                                    |
| number bere              | Occupation                                                                                                    |
| number nere.             | Personal Background                                                                                                    |
| At Preferendes" you      | Daytime Phone eg: +44 1234 567890                                                                                                    |
| can soloct the Default   | Evening Phone eg: +44 1234 567890                                                                                                    |
| language if you profer   | Phone numbers will be visible to O The Public O Club Members only O Club Officers only                                                                   |
| anguage, if you prefer   | Mobile +49 172 1234567 × eg: +44 1234 567890                                                                                                    |
| an other language than   | Mobile number will be visible to O The Public O Club Members only O Club Officers only                                                                   |
| English.                 | Preferences                                                                                                    |
|                          | Default language English 🗸                                                                                                    |
|                          | Date format 04 May 19, 20:07 🗸                                                                                                    |
|                          | Timezone GMT + 1 Hour 🗸                                                                                                    |
| 6. Upload a photo        | Toastmasters Europe - Continental Europe Welcome back Max Mustermann [MaxMus]                                                                            |
|                          | easySPEAK                                                                                                    |
| We kindly ask you to     | TOASTMASTERS AUTOMATION                                                                                                    |
| upload a photo, so that  |                                                                                                    |
| we get to know each      | Home * My Communication [1] * Go to * Help Options * Profile *                                                                                           |
| other more easily. For   | It has been some time since you re Profile inal settings, including your privacy choices.                                                                |
| example an evaluator     | easy-Speak allows you to choose whether the public, club memory or winy crue and District officers are able to see your name and phone numbers etc.      |
| can check before,        | You may also exercise your right to be forgotten - to remove all data, including membership of any clubs known to easy-Speak                             |
| whom he will evaluate.   | You may view and edit your Profile at any time from the Menubar > Profile.                                                                               |
|                          |                                                                                                    |
|                          |                                                                                                    |
|                          |                                                                                                    |
|                          | My User Profile                                                                                                    |
|                          | Save Reset                                                                                                    |
|                          | Desistantian Descende Desferences Computication Lances Attractments Teacharchen Watching                                                                 |
|                          | Registration Personal Preferences Communication Images Attachments Toastmasters watching                                                                 |
|                          | Profile photo control panel                                                                                                    |
|                          | Displays a small graphic image in the Profile. Only one image can be Current Image displayed at a time, its width can be no greater than 10000 nivels, a |
|                          | height no greater than 10000 pixels and a file size no more than Delete Image                                                                            |
|                          | Upload Photo from your machine Durchsuchen                                                                                                    |
|                          | Upload Photo from a URL                                                                                                    |
|                          | copied to this site.                                                                                                    |
|                          | Enter the URL of the location containing the Photo image you wish to                                                                                     |
|                          | Show photo in my navigation box                                                                                                    |
|                          |                                                                                                    |
|                          |                                                                                                    |
|                          |                                                                                                    |
|                          |                                                                                                    |